# HD PVR Pro 60 4Kパススルー 1080p60録画とストリーミング配信

クイック・インストール・ガイド

Hauppauge Inc. 909 Motor Parkway, Hauppauge, NY 11788 USA tel: (+1) 631-434-1600 • email: support@hauppauge.com www.hauppauge.com

QI-HDPVRPRO60-V1.0-JPN 7/2019

## HD PVR Pro 60に含まれているもの:

### HD PVR Pro 60に含まれているもの:

- HD PVR Pro 60 HD映像レコーダ:H.264高解像度映像レコーダ、4K入力/出力、USBタイプCコネクタ、 ハードウェア1080p 60fpsエンコーダ
- ・ USBタイプC~USBタイプAケーブル 1m
- 4端子3.5mm~4端子3.5mm音声ケーブル(ゲーム用コントローラの接続)
- 4端子~2端子音声アダプタ(個別のマイクロフォン・ジャックを備えたヘッドセット接続用)
- 高速HDMI 2.0ケーブル
- Hauppauge Capture (ダウンロード)

## 概要

Hauppauge HD PVR Pro 60は、内蔵型周波数逓降変換器(4K~1080p)、およびハードウェア1080 60 フレーム/秒H.264エンコーダを伴う4K HDMI入力/出力(パススルー)を備えた高解像度の映像エンコ ーダです。HD PVR Pro 60は、Xbox One XやPS4 Proなどの4K映像ソース、あるいはPS4、Xbox One、Nintendo Switch、PCゲーム・システム、あるいはWiiUなどの1080pソースに接続することができ ます。

HD PVR PRO 60は、以下の2つの方法で録画を行うことができます。

- HD PVR Pro 60を使用した録画は、コンピュータのハードドライブ上に記録することができます( . 圧縮H.264形式にて)。Hauppauge Capture、OBS、XSplit、およびSkypeというアプリケーション で、HD PVR Pro 60を動画ソースとして利用することができます。
- HD PVR Pro 60にはまたスタンドアロン・モードが存在し、このモードで装置をUSB電源(5V@ .9amp 以上)に接続し、SDカード(別売品)へ直接動画を記録することができます。スタンドアロン・ モードでは、MOVファイル形式にて動画が記録されます。SDカードは現在、FAT32としてフォーマッ ト化する必要があり、256GBカードまで試験を通して確認済みです。

HD PVR Pro 60はまた、音声ミキサを内蔵しており、ゲームの音声、ゲーム・コメンタリー、および複数の 当事者間でのチャットを記録およびストリーム配信することができます。

HD PVR Pro 60には、Windowsに向けたHauppauge Captureというアプリケーションが付属していま す。Hauppauge Captureは1080p60の動画を記録し、音声ミキサでゲーム、マイクロフォン、およびヘッ ドセット・オーディオのためにボリューム調整を行うことができます。当初の動画記録のクオリティを保 つファースト・トリム機能も備えています。

HD PVR Pro 60はTSファイル形式で動画を記録し、記録後にMP4に変換することが可能です。

付属のUSBタイプC~USBタイプAケーブルを、HD PVR Pro 60とお使いのPCのUSB 2.0またはUSB 3.0 ポートに接続します。

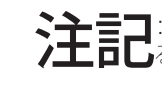

## 手順2:HD PVR Pro 60をお使いのゲーム・コンソールに接続します。

4Kコンソールから録画するときは、お 使いのゲーム・コンソールからHD PVR Pro 60の背面にあるHDMI Inポ 使用してください。または、標準速度 のHDMIケーブルを使用することも可 能です。

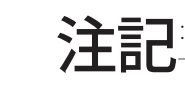

### 手順4: Hauppauge Captureをインストールする

ドされます。

#### このファイルを実行して、インストールを開始してください。

## Hauppauge Captureを使用する

Hauppauge Captureのインストールが完了すると、Windowsのデスクトップ上にHauppauge Capture のアイコンが表示されます。このアイコンをクリックするとHauppauge Captureが起動します。

Hauppauge Capture、動画の記録方法、およびHauppauge Captureの最新バージョンの詳細について は、以下を参照してください。 www.hauppauge.com/capture

## スタンドアロン・モードでHD PVR Pro 60を作動させる

HD PVR Pro 60は、コンピュータに接続することなく作動させることができます。作動方法:

- 付属のUSB-C~USB-AケーブルのタイプAの終端を電源アダプタ(5V@.9amp以上)に差し込んで ください(このタイプの電源アダプタは、電話機やタブレットを充電する際に一般的に使用されて います)。
- FAT32またはexFATとしてフォーマット化されたSDカードを、HD PVR Pro 60の前面にあるSDカー ド・スロットに差し込んでください。
- HD PVR Pro 60の側面にあるスイッチをPCからSDへ切り替えてください。これにより、SDカード・ス ロットへ記録した動画が向けられます。HD PVR Pro 60をコンピュータに接続したいときは、スイッ チをPCに戻してください。
- お使いのヘッドセットとコントローラ(希望する場合)を、HD PVR Pro 60の前面にあるController In およびHeadset Outのコネクタに接続してください。
- 録画ボタンを押すと録画が始まり、もう一度そのボタンを押すと録画が停止します。
- 録画を行った後は、緑色に点滅しているライトが緑色で点灯するまでSDカードを抜かないでくださ い。ライトが緑色で点灯したときは録画が完了し、SDカードを抜いてよい合図となります。

Hauppauge Captureでのスタンドアロン録画のビットレートを変更することができます。Advanced menu -> Standalone Modeの順に進んでください。選択可能なビットレートは3つあります。

# お使いのヘッドセットとゲーム・コントローラを接続する

HD PVR Pro 60は音声ミキサを内蔵しており、これを使って以下をミキシングすることができます。

- お使いのゲーム・コントローラから送られるゲームの音声と第三者のゲーム・チャット
- お使いのヘッドセット・マイクロフォンから送られるゲーム・コメンタリー

付属の4ピン3.5mmケーブルを使用して、お使いのゲーム・コントローラをController Inポートに接続 してください。そして、お使いの4ピン3.5mmヘッドセットをHeadset Outジャックに接続してください。

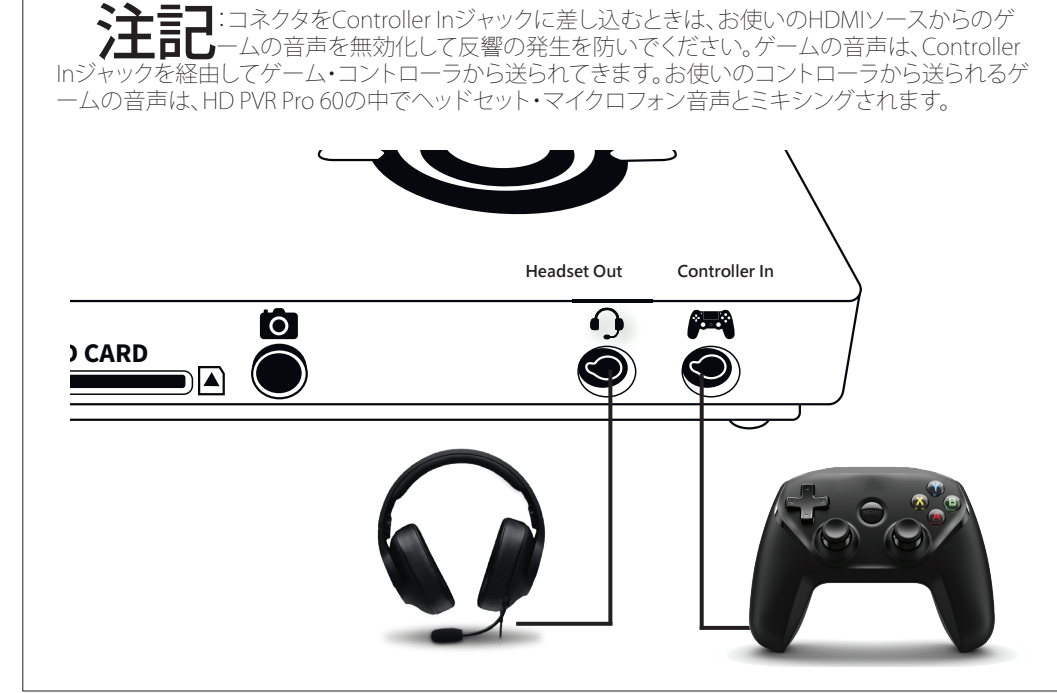

ご自分の録画やストリーム配信動画にコメンタリーを付け加えたいときは、マイクロフォンをHD PVR Pro 60のHeadset Outポートに接続します。

この場合、ゲームの音声はHDMI Inポートから送られ、HD PVR Pro 60の中でヘッドセット・マイクロフ ォンの音声とミキシングされます。

## PC接続モードでHD PVR Pro 60をインストールする

### 手順1:HD PVR Pro 60をお使いのPCに接続します。

**注言こ**: USB 2.0ポートによっては、HD PVR Pro 60により必要とされる5V@.9amp を供給することができない場合があるため、USB 3.0ポートのご使用を推奨いたします。

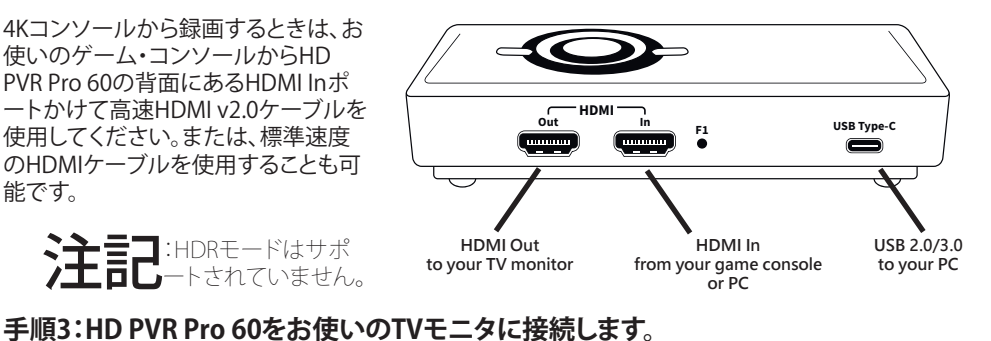

付属の高速HDMI v2.0ケーブルを使用して、HD PVR Pro 60 HDMI Outポートをお使いのTVモニタに 接続してください。4Kまたは1080p60モニタを使用することができます。

Hauppauge Captureは、www.hauppauge.com/pro60 で入手することができます。Hauppauge Captureは、お客様のダウンロード・ディレクトリにダウンロー

## マイクロフォンを接続して、ご自分の録画やストリーム配信動画に コメンタリーを付け加える

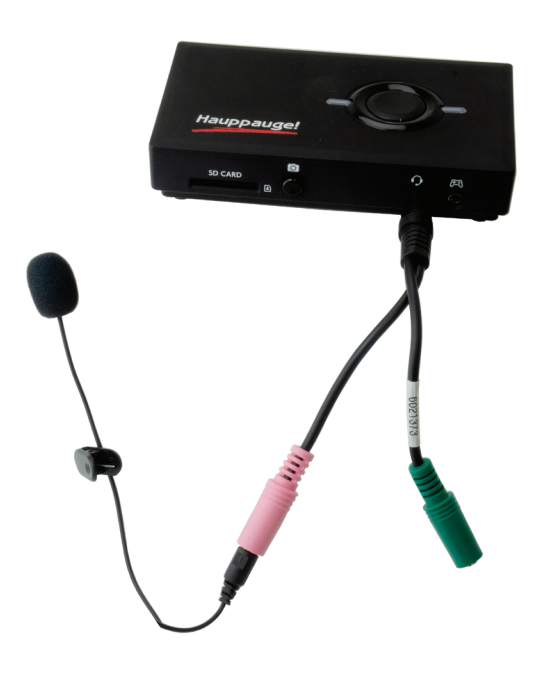

#### Hauppauge Captureを使用する

PCを再起動すると、Windowsのデスクトップ上にHauppauge Captureのアイコンが表示されます。この アイコンをクリックするとHauppauge Captureが起動します。Hauppauge Capture、動画の記録方法、お よびHauppauge Captureの最新バージョンの詳細については、以下を参照してください。 www.hauppauge.com/capture

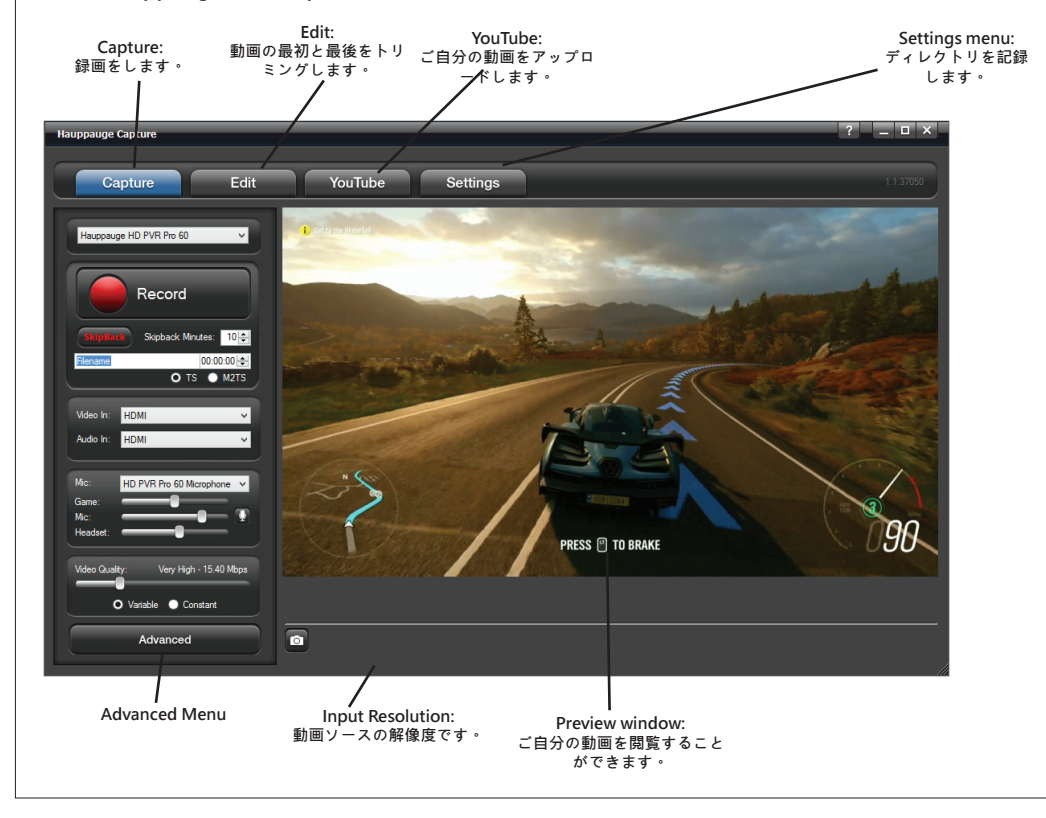

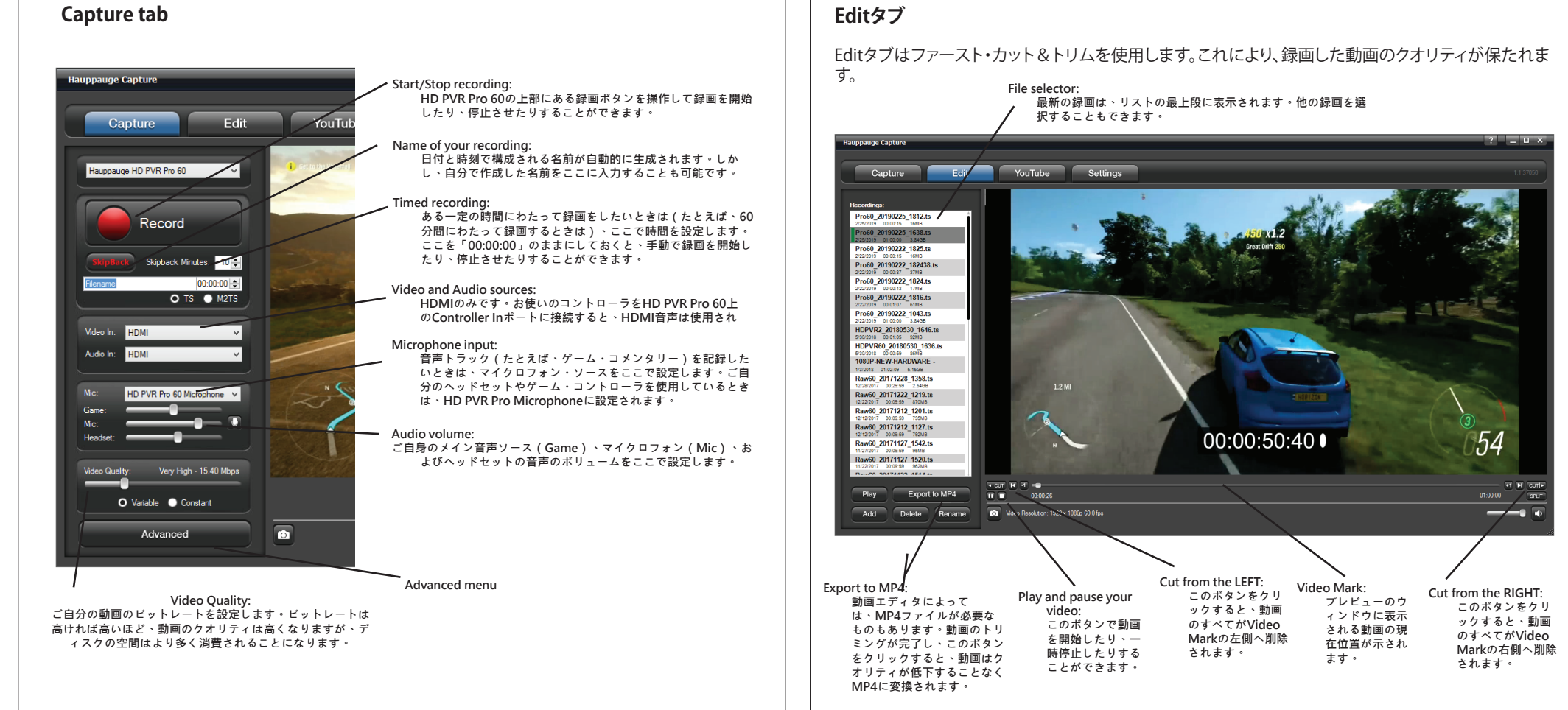

#### YouTubeタブ

YouTubeでご自分のYouTube認証情報を入力することで、ご自分の録画内容をご自分のYouTubeチ ャネルに迅速にアップロードできます。

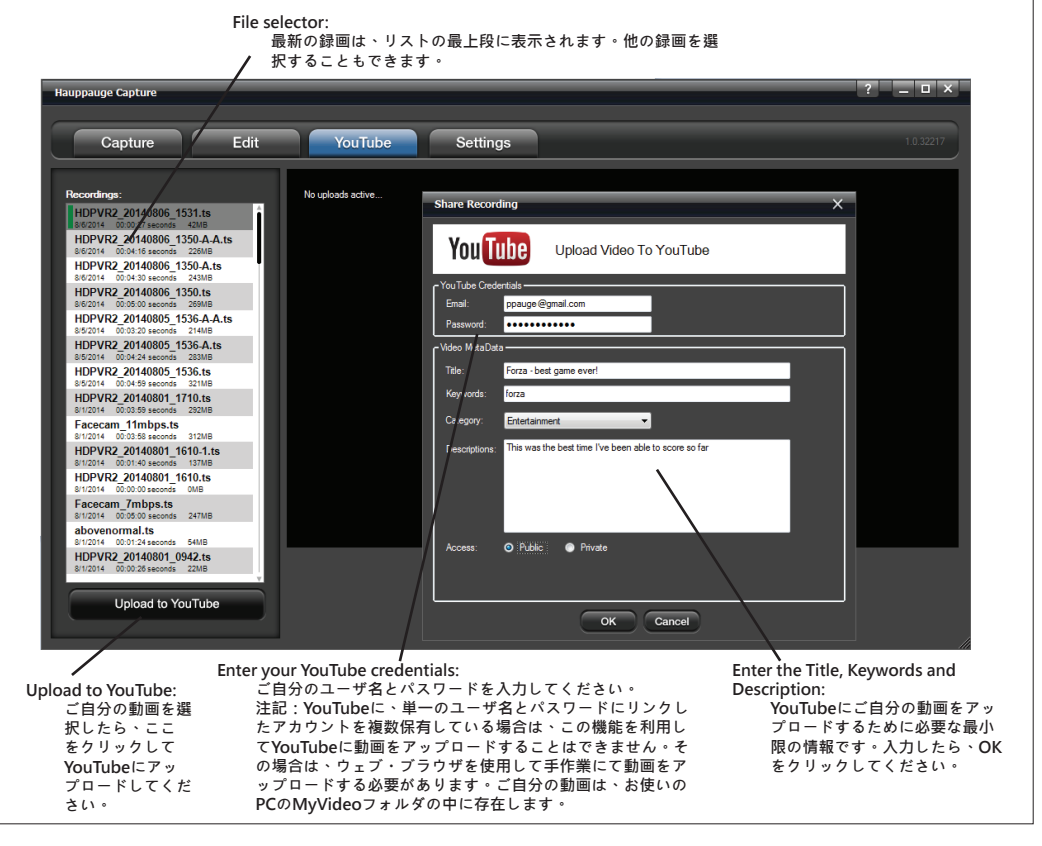

# トラブルシューティング

#### HD PVR Pro 60の上部のランプはどのような意味ですか?

- 赤色ランプ:HD PVR Pro 60の電源を投入すると、HD PVR Pro 60の上部にあるステータス・ラン プが赤色に点灯します。
- . 録画の準備が完了すると点灯する緑色ランプ:PCの接続済み状態とスタンドアロン状態の両方 で、録画の準備が完了するとHD PVR Pro 60のステータス・ランプは緑色に点灯します。
- 緑色ランプ(点滅):PCの接続済み状態とスタンドアロン状態の両方で、録画をする間とストリー ミング配信をする間にステータス・ランプは緑色に点滅します。
- スタンドアロン状態で録画をする間の赤色ランプ(点滅):スタンドアロン状態で録画をする間、 . 録画上のエラーが発生するとステータス・ランプは赤色に点滅します。SDカードがフォーマット 化されていないとき、誤ったフォーマットでフォーマット化されているとき、あるいはカードのフォ ーマットが損傷しているときにこの現象が発生します。現在、FAT32のみです。

#### Hauppauge Captureのプレビュー・ウィンドウに動画が表示されません:

手順1:HD PVR Pro 60がCaptureタブに示されていることを確認してください。示されていないとき は、USBケーブルを点検し、HD PVR Pro 60の上部の緑色のランプが点灯していることをご確認くださ い。HD PVR Pro 60が示されないときは、Hauppauge Captureを再インストールしてください。ドライ バを再インストールした後にHD PVR Pro 60の電源を切ってすぐに入れ直し、お使いのPCを再起動 させてください。

手順2:お使いのコンソールの動画モードを確認してください。4K 60fps、1080p60、または720pに設 定してください。PCゲーム・システムをお使いのときは、当社のウェブサイト (www.hauppauge.com/pcsetup)をご確認ください。

#### 手順3:HDCPコピー保護をご確認ください。

お使いのソース・デバイスがHDCPコピー保護を利用していないことを確認してください。お使いの 動画ソースにHDCPコピー保護が適用されている場合、空白の画面が表示されます。PS4上でHDCP をオフに切り替える際は、www.hauppauge.com/ps4をご確認ください。

手順4:お使いのHDMIケーブルを点検してください。各ケーブルを外し、使用している各デバイスにしっ かりと再度取り付けることができることを確認してください。HDMIケーブルを使用しているとき は、HDMIケーブルの交換を試みてください。

手順5:Hauppauge Captureを始動させた後、HD PVR Pro 60の緑色のランプが点灯し、黒色のプレビュ ー・ウインドウが示されているときは、動画の録画を試みてください。録画した動画を再生できるもの の、プレビュー・ウィンドウでライブ動画を観ることができないときは、ハードウェアの加速を有効にして ください(Hauppauge CaptureのSettingsメニューで「hardware acceleration」を選択してください)。

可能性があります。

## 動画に関する問題点

#### 自分のTVに動画が写りません

Hauppauge Captureを開き、プレビュー・ウィンドウで動画を閲覧できるか確かめてください。また、お 使いのPS3やXbox 360の動画モードを確認してください。動画モードは1080pまたは720pであるはず です。

#### 自分のTVに動画が写らないものの、プレビュー・ウィンドウでは動画を閲覧できます

HD PVR Pro 60 (HDMI Out) からのHDMIケーブルがご自分のTVモニタに接続されており、複数のHDMI ポートが存在するときはTVが正しいポートに設定されていることを確認してください。お使いのゲーム・ コンソールから出力解像度の変更を試みてください。TVモニタによっては、すべてのHDMI出力解像度 をサポートしていない可能性があります。

キャプチャに失敗するときは、HD PVR Pro 60への動画入力に異常がある可能性が高くなります。すなわ ち、動画ケーブルが破損していたり、緩んでいたり、あるいはケーブルを誤ったコネクタに接続している